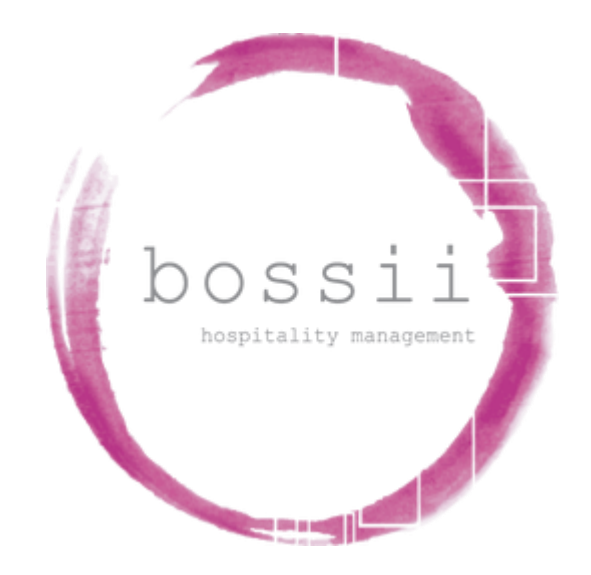

## "HOW TO"

# **REFUND TRANSACTIONS**

# **TILL PAYMENTS**

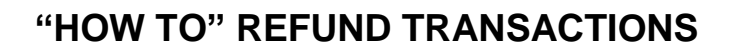

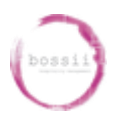

# REFUND INTEGRATED TILL PAYMENTS TRANSACTIONS

- Applies to "Card Present" transactions ie; card is held by customer before you
- Subject to access level privileges
- Applies to original transaction being completed on the same day

{BOSSII POS} {OPTIONS}, {MANAGER OPTIONS}, {TRANSACTION VIEWER},

To find your transaction, either:

- a). Scroll down the list to find the particular transaction required and highlight it
- b). If the receipt number is known, choose {FIND RECEIPT} and enter the receipt number

Once you have the transaction required, select

#### {VIEW DETAILS}

### {REOPEN RECEIPT}

You will then be asked,

### "Which table would you like the transaction opened to?".

Choose any table to open the transaction to. Once the transaction is moved to an Open Table,

#### select {VIEW PAYMENTS}

Highlight the Integrated payment requiring refund and select {REVERSE PAYMENT},

The Till Payments terminal may request you enter your Refund password (by default the refund

password is the last 4 digits of your merchant number and would have been sent to the initial

### account applicant. This is not a BOSSII pre-set password and is unknown to BOSSII)

Tap/Swipe/Insert the Customers Card to refund the transaction.

Till Payments will show its Approval or otherwise of the Refund transaction.

Click **{CANCEL}** to exit the **{VIEW PAYMENTS}** screen.

The transaction is now live and can be voided entirely or line items removed to enable a new charge